# CONSULTATION DU CATALOGUE DES DOUBLEURS ET DES SOUS-TITREURS **MODE D'EMPLOI**

#### CREATEURS-EDITEURS.SACEM.FR

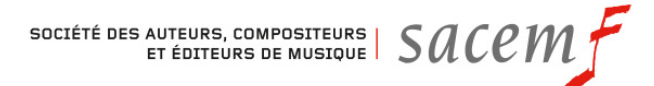

# CONNEXION À L'ESPACE MEMBRE

#### CREATEURS-EDITEURS.SACEM.FR

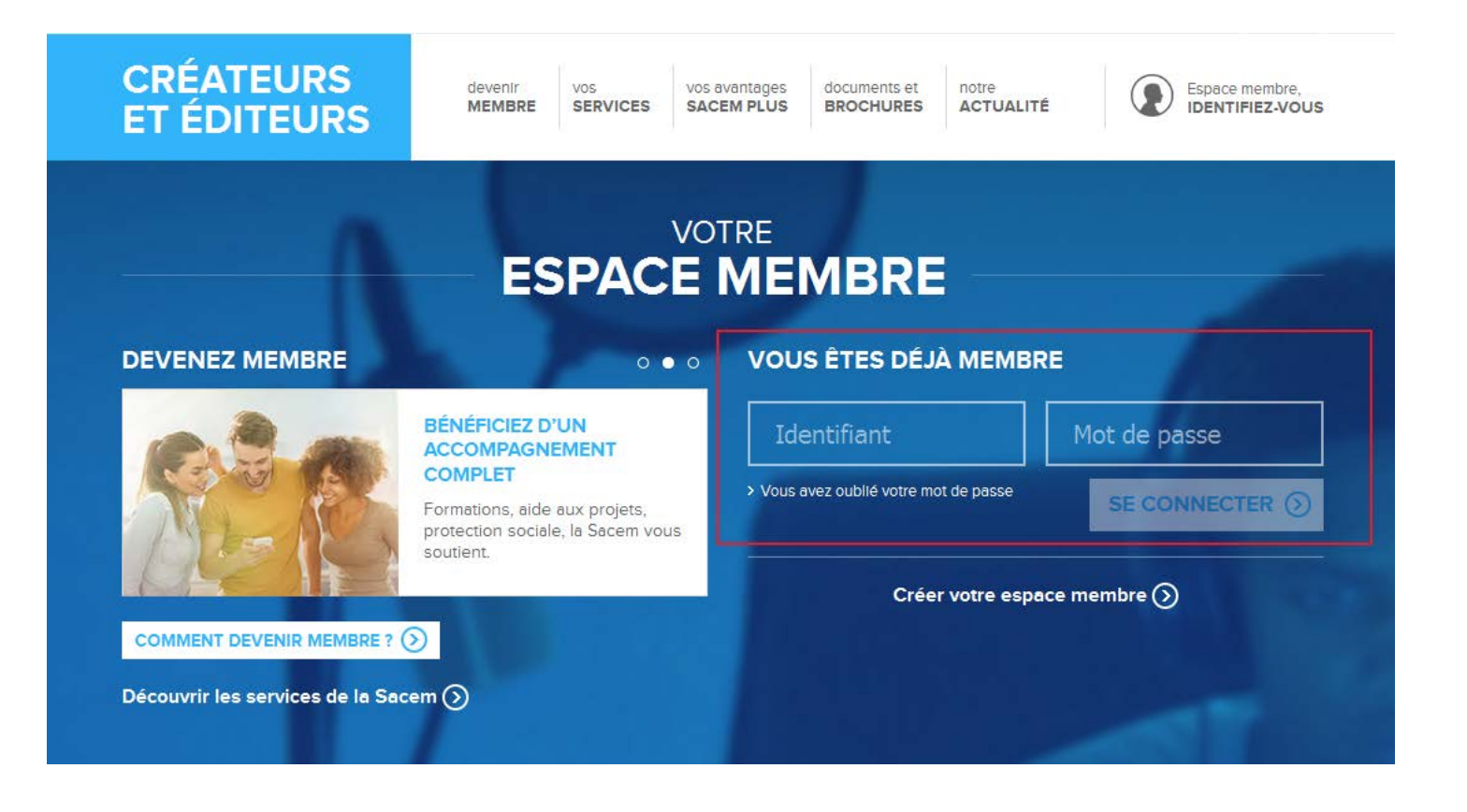

Depuis le 23 mars 2016, le catalogue des auteurs de doublage et de sous-titrage est disponible en consultation et en ligne dans l'accès réservé du site createurs-editeurs.sacem.fr.

Cliquez sur « Consulter mes œuvres » dans le tableau de bord de l'espace membre.

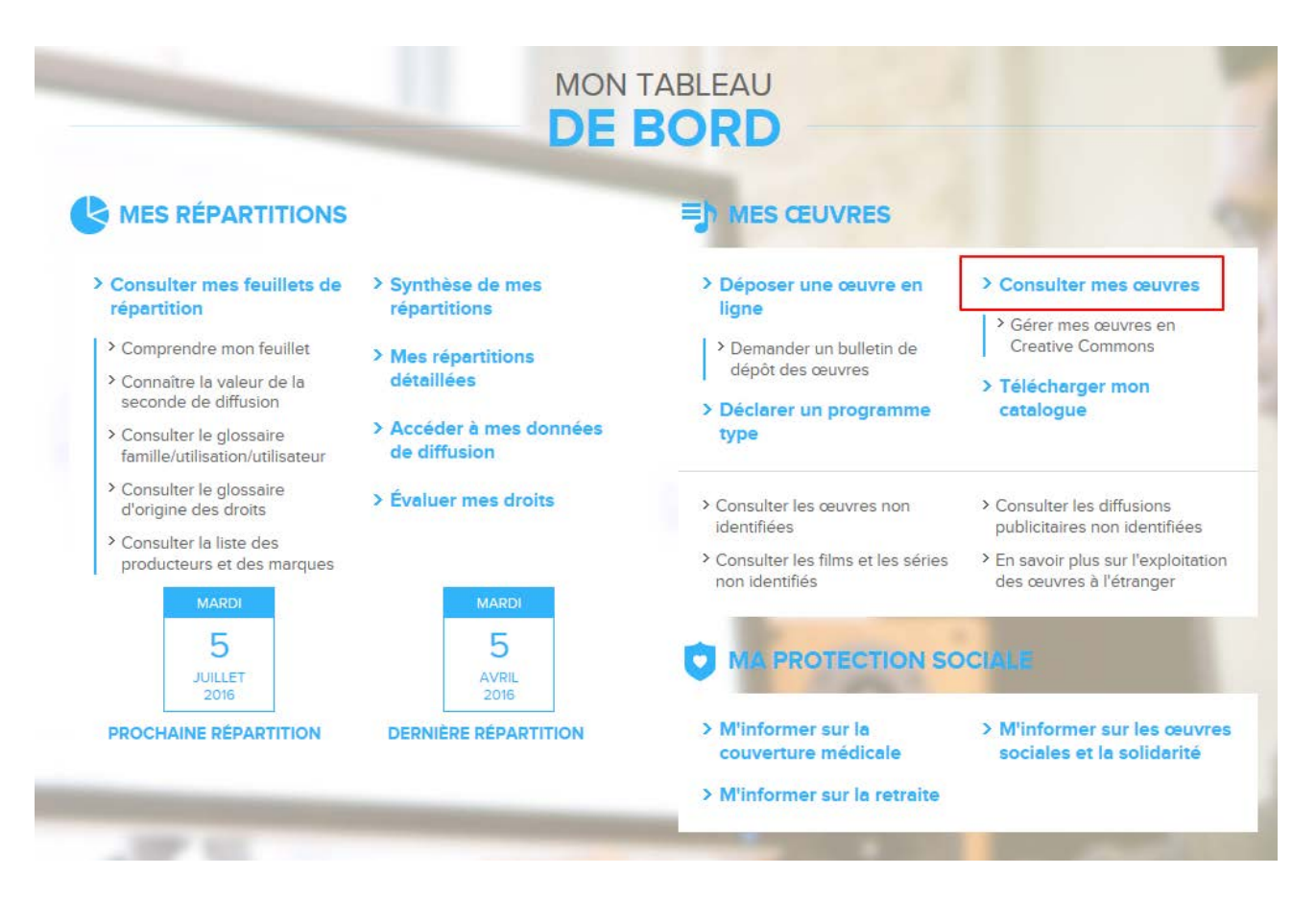

## RECHERCHER DES ŒUVRES DE DOUBLAGE

#### **CONSULTATION DE MES ŒUVRES**

Ce service vous permet d'afficher le catalogue de vos œuvres et pour chacune le titre, les codes internes et internationaux (ISWC), les ayants droit et les clés de répartition (droits d'exécution et droits de reproduction). Les œuvres déclarées avant 1989 et qui n'ont pas fait l'objet de répartition depuis cette date n'y figurent pas.

Pour plus d'infos, une erreur, une omission, contactez nous...

Pour plus d'infos, une erreur, une omission, contactez nous...

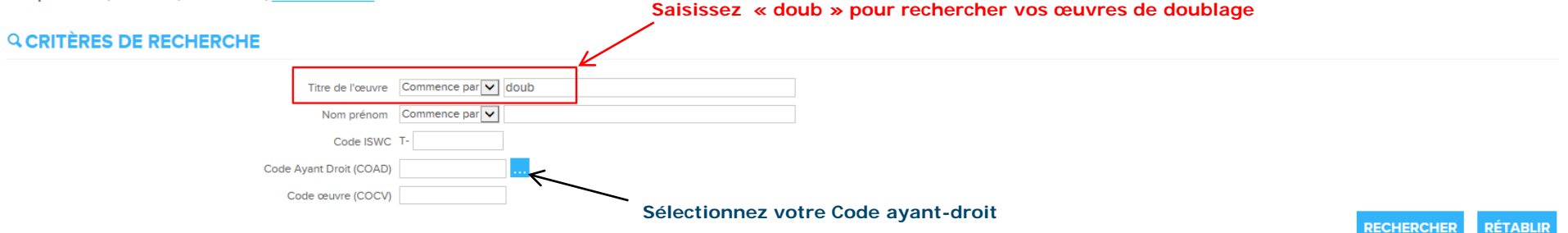

### RECHERCHER DES ŒUVRES DE SOUS-TITRAGE

#### CONSULTATION DE MES ŒUVRES

Ce service vous permet d'afficher le catalogue de vos œuvres et pour chacune le titre, les codes internes et internationaux (ISWC), les ayants droit et les clés de répartition (droits d'exécution et droits de reproduction). Les œuvres déclarées avant 1989 et qui n'ont pas fait l'objet de répartition depuis cette date n'y figurent pas.

| <b>Q CRITÈRES DE RECHERCHE</b> | Saisissez « stit » pour rechercher vos œuvres de sous-titrage |            |          |
|--------------------------------|---------------------------------------------------------------|------------|----------|
| Titre de l'œuvre Commence      | par V stit                                                    |            |          |
| Nom prénom Commenc             | par                                                           |            |          |
| Code ISWC T-                   |                                                               |            |          |
| Code Ayant Droit (COAD)        |                                                               |            |          |
| Code œuvre (COCV)              | $\sim$                                                        |            |          |
|                                | Sélectionnez votre Code ayant-droit                           | RECHERCHER | RÉTABLIR |
|                                |                                                               | 人          |          |

#### EXEMPLE DE RÉSULTAT POUR DU DOUBLAGE

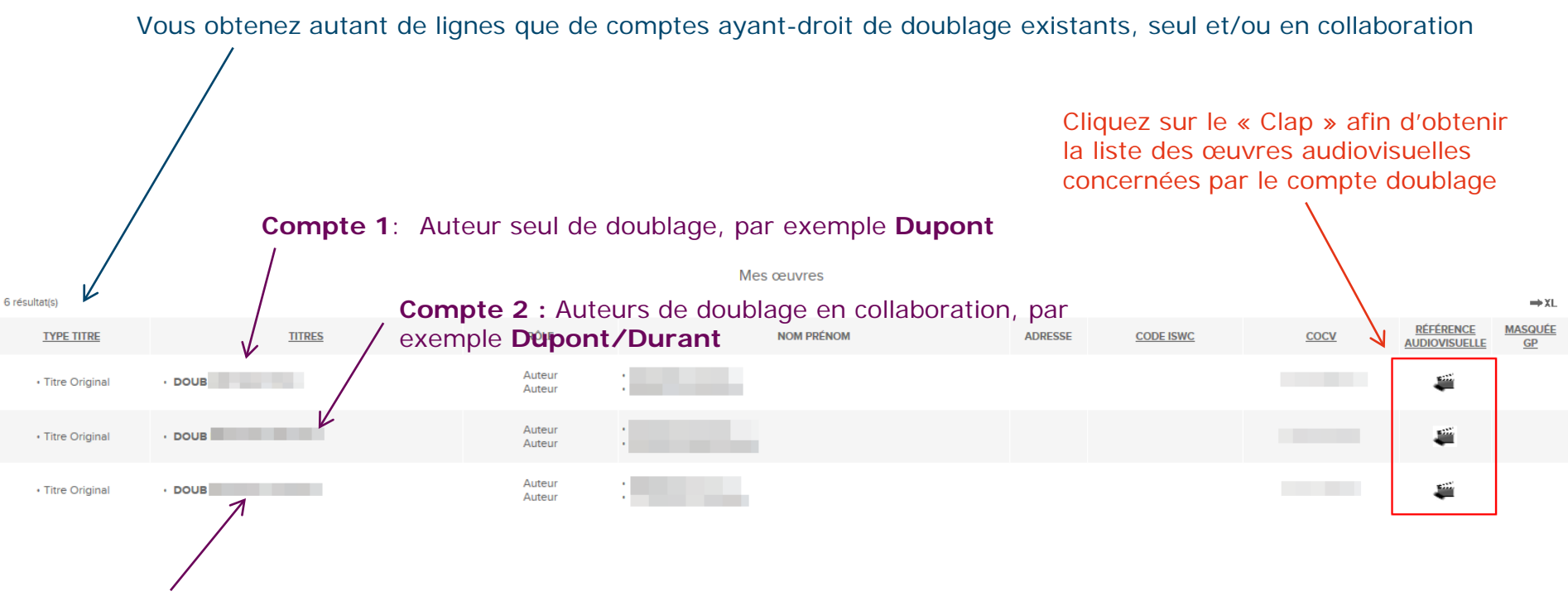

**Compte 3 :** Autre compte d'auteurs de doublage en collaboration, par exemple **Dupont/Legrand** 

5 SOCIÉTÉ DES AUTEURS, COMPOSITEURS ET ÉDITEURS DE MUSIQUE SACE

Titre film/série

V

#### DÉTAIL DES ŒUVRES AUDIOVISUELLES

tri par ordre alphabétique

▼ Producteur

Après avoir cliqué sur le clap à l'étape précédente.

En cliquant sur les entêtes, vous obtenez un

Vous pouvez rechercher par genre, par producteur, par titre et par pays d'origine

d'origine

TOUS

Titre TOUS

épisode

| RÉFÉRENCE AUDIOVISUELLE |  |
|-------------------------|--|
|-------------------------|--|

Genre TOUS

| oro resolution indicator          |                | N                                 |                |                                                                                                    |                                                                      |         |       |                                 |                                                        |               |                | 100 K         |
|-----------------------------------|----------------|-----------------------------------|----------------|----------------------------------------------------------------------------------------------------|----------------------------------------------------------------------|---------|-------|---------------------------------|--------------------------------------------------------|---------------|----------------|---------------|
| TITRE ORIGINAL                    | TITRE ORIGINAL | TITRE FRANÇAIS                    | TITRE FRANÇAIS | PRODUCTEUR                                                                                                    | RÉALISATEUR                                                          | MÉTRAGE | ANNÉE | GENRE                           | ORIGINE                                                | DURÉE<br>(.S) | NUM<br>ÉPISODE | CODE<br>FILM  |
| CRAZY ALABAMA                     |                | TETE DANS LE CARTON A<br>CHAPEAUX |                | COLUMBIA TRI STAR COPI E PRIVEE<br>SHAPIRO BERNSTEIN AND CO INC                                                                | BANDERAS<br>ANTONIO                                                  | 3073    | 1999  | Film cinématographique<br>(CNC) | ETATS-UNIS                                             | 6705          |                | 10103081801   |
| MICKEY BLUE EYES                  |                | MICKEY LES YEUX BLEUS             |                | CASTEL ROCK PICTURES<br>SIMIAN FILMS                                                                                           | MAKIN KELLY                                                          | 2783    | 1999  | Film cinématographique<br>(CNC) | ROYAUME UNI DE GRANDE BRETAGNE ET<br>D'IRLANDE DU NORD | 6072          |                | 10103104801   |
| BLUE STREAK                       |                | FLIC DE HAUT VOL                  |                | COLUMBIA TRI STAR COPI E PRIVEE<br>SHAPIRO BERNSTEIN AND CO INC                                                                | MAYFIELD LES                                                         | 2580    | 1999  | Film cinématographique<br>(CNC) | ETATS-UNIS                                             | 5629          |                | 10103161601   |
| MICKEY S ONCE UPON A<br>CHRISTMAS |                | MICKEY IL ETAIT UNE FOIS<br>NOEL  |                | WALT DISNEY CIE<br>DISNEY                                                                                                    | FALKENSTEIN JUN<br>RAYMOND<br>BRADLEY<br>SHELTON TOBY<br>SPEERS BILL | 1650    | 1999  | Film de fiction (hors CNC)      | ETATS-UNIS                                             | 3600          |                | 10103192301   |
| INSIDER                           |                | REVELATIONS                       |                | TOUCHSTONE COPIE PRIVE E<br>SPYGLASS ENTERTAINMENT<br>TOUCHSTONE PICTURES MUSIC AND<br>SONGS INC                               | MANN MICHAEL                                                         | 4322    | 1999  | Film cinématographique<br>(CNC) | ETATS-UNIS                                             | 9430          |                | 10103234501   |
| FANTASIA 2000                     |                |                                   |                | WALT DISNEY CIE<br>ERNST DONALD W<br>WALT DISNEY PICTURES                                                                      | ROY EWARD<br>ALGAR JAMES                                             | 2039    | 1999  | Film cinématographique<br>(CNC) | ETATS-UNIS                                             | 4449          |                | 10103384401   |
| BATTLEFIELD                       |                | TERRE CHAMP DE BATAILLE           |                | FRANCHISE LLC COPIE PR IVEE<br>WARNER<br>REVOLUTION STUDIOS DISTRIBUTION<br>COPIE PRIVEE<br>FRANCHISE PICTURES<br>MORGAN CREEK | CHRISTIAN ROGER                                                      | 3216    | 2000  | Film cinématographique<br>(CNC) | ETATS-UNIS                                             | 7017          |                | 1010/412501   |
| GONE IN 60 SECONDS                |                | 60 SECONDES CHRONO                |                | TOUCHSTONE FILMS<br>TOUCHSTONE COPIE PRIVE E<br>BRUCKHEIMER JERRY FILMS                                                        | SENA DOMINIC                                                         | 3228    | 1999  | Film cinématographique<br>(CNC) | ETATS-UNIS                                             | 7043          |                | 10103453001   |
| WHAT PLANET ARE YOU<br>FROM       |                | DE QUELLE PLANETE VIENS T         | υ              | COLUMBIA TRI STAR COPI E PRIVEE<br>SHAPIRO BERNSTEIN AND CO INC                                                                | NICHOLS MIKE                                                         | 2860    | 1999  | Film cinématographique<br>(CNC) | ETATS-UNIS                                             | 6240          |                | 10103469401   |
| HOLLOW MAN                        |                | HOMME SANS OMBRE                  |                | GLOBAL ENTERTAINMENT COPIE PRIVEE<br>COLUMBIA TRI STAR COPI E PRIVEE<br>SHAPIRO BERNSTEIN AND CO INC                           | VERHOEVEN PAUL                                                       | 3080    | 2000  | Film cinématographique<br>(CNC) | ETATS-UNIS                                             | 6720          |                | 10103482001   |
| 813 résultat(s) - Page 1/         | /82            |                                   |                |                                                                                                    |                                                                      |         |       |                                 |                                                        |               |                | 1 <b>F</b> FI |
| <                                 |                |                                   |                |                                                                                                    |                                                                      |         |       |                                 |                                                        |               |                | >             |

- A ce jour, ce service est disponible en consultation.
- Des développements pour l'améliorer sont en cours, notamment la possibilité de faire des exports au format Excel du catalogue.
- Le secteur d'activité des droits audiovisuels du DDGR se tient à votre disposition pour toute question.

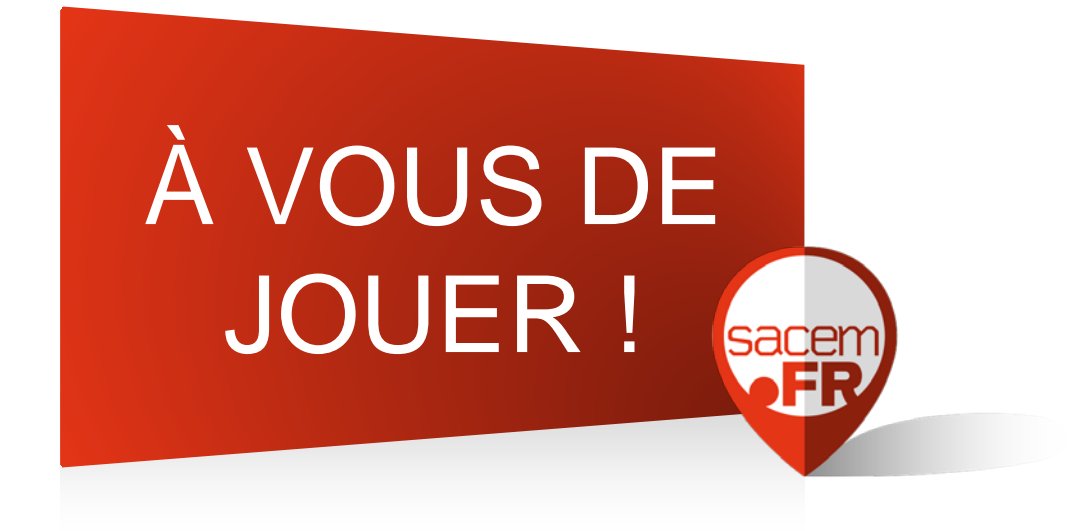

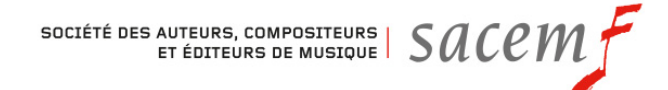